# 新生学信网学籍信息查询方法

打开中国高等教育学生信息网(网址: http://www.chsi.com.cn/) 一、选择"学籍查询"。

| 歌 🗋 网址大全 | □天猫商城 □百度 □上网导航 □从           | IE 中 🗋 学信网      | D 数字校园                   | 学位授予                                  | 〕河南农业                                      | 🗋 火车票学                                 | 🗋 学生自助                  | 🗋 网站后台                                                                 | 🗋 全国组织                                              | 🗅 国家企业         |
|----------|------------------------------|-----------------|--------------------------|---------------------------------------|--------------------------------------------|----------------------------------------|-------------------------|------------------------------------------------------------------------|-----------------------------------------------------|----------------|
|          |                              |                 |                          |                                       |                                            |                                        |                         | 首页   网站                                                                | は导航   教育の                                           | ]   English    |
|          | 中国高等教育的<br>CHSI 教育部学历重词网站、教育 | 学生信息网 简高校招生归光工作 | (学信网)                    | 原士研究生招生                               | 1.报名和调剂                                    | 盾定网站                                   |                         | 站内搜索                                                                   |                                                     | 搜索             |
|          | 首页 学籍查询 学历查询 在线验证 学          | 历与成绩认证 图        | 像校对 学信档器                 | 電 高考 考研                               | 〒 政法招生                                     | 港澳台招生                                  | 四六级查分 征                 | E兵 就业 学                                                                | 职平台 日本新                                             | 随 新职业          |
|          |                              |                 | 要闻                       |                                       |                                            | 更多詳                                    | 新闻   专题汇集               | 2 快速                                                                   | λП                                                  |                |
|          | 教育部                          | 亚台              |                          | 2019月<br>【研招】2步援<br>2019年推            | 等研网报  <br>定信息填报,<br>荐免试攻读研                 | <mark>帮助中心</mark><br>新版系统网报3<br>统生申请指面 | Ett                     | <ul> <li>学籍</li> <li>来华</li> <li>阳光</li> <li>中国</li> </ul>             | 学历信息管理平<br>留学生学籍学历<br>高考信息平台<br>研究生招生信息             | 台<br>管理平台<br>网 |
|          | 教育部務法高考信息公开平台                |                 | 教育部公告                    | : <b>重点领域</b><br>: 取消高等較<br>学信网招聘   新 | 成 <mark>网络招聘</mark><br>育学历认证收<br>7媒体矩阵   * | (会10月15-2<br>费及调整认证费<br>寺别提醒   【新(     | 25日举行<br>理范围<br>町】      | <ul> <li>全国</li> <li>政法</li> <li>全国</li> <li>电子</li> <li>執音</li> </ul> | 征兵网<br> 干警改革试点招 <br> 万名优秀创新创 <br> 成绩単验证<br> 部ナ学生献业网 | 生网<br>业导师库     |
|          | 学籍学历信息查询与认证服务                |                 |                          |                                       |                                            |                                        |                         | 学信                                                                     | 档案                                                  |                |
|          | 学籍学历查询<br>教育部学历查询网站,可查询国家承认的 | 在线快速申请          | <b>在线验证</b><br>制、验证。在学籍等 | 约查询基                                  | (日) 秋育部技                                   | <b>学历与成</b> 的开展高等表                     | <b>责认证</b><br>31育学历认证服务 | 免费到<br>申请石<br>应届4                                                      | 图询本人学籍学历<br>E线验证报告<br>毕业生可校对本人                      | 信息<br>学历照片     |

二、进入"学信档案"页面,选择"注册学信帐号",已注册过的直接登录。

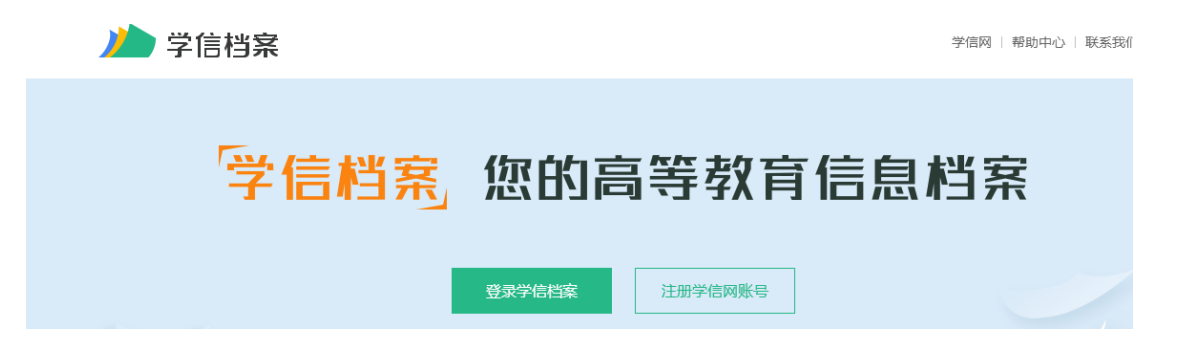

| 任加予值网                                                              | 账亏                                                                    |                                           |                                                                       |                                   |
|--------------------------------------------------------------------|-----------------------------------------------------------------------|-------------------------------------------|-----------------------------------------------------------------------|-----------------------------------|
| CHSI 中国高等教育学生                                                      | <b>上信息网(学信网)</b>                                                      | 实名注册                                      |                                                                       | 登录   注                            |
| "学信网账号"可用于<br>支持的平台有:学信就<br>学信就业、内地(祖明<br>务时注册过账号,则<br>记"、"应征入伍"等, | 登录学信网各服务平台<br>管案(合图像校对、学籍<br>雪大陆)高校面向港澳台<br>可凭此账号使用其他服务<br>而无需再次注册账号。 | 。<br>言息核对等)、中国。<br>招生信息网、学职平<br>务,例如:如果您进 | 研究生招生信息网、高考特殊类型招生报名平台<br>台、新职业网、全国大学生创业服务网等。如<br>行过图像校对,则可凭此账号进行"研招网」 | 余、全国征兵网、<br>思您在使用这些服<br>-报名"、"兵役登 |
| * 手机号                                                              |                                                                       |                                           |                                                                       |                                   |
| *短信验证码                                                             |                                                                       | 免费获取                                      |                                                                       |                                   |
|                                                                    |                                                                       |                                           |                                                                       |                                   |
| * 密码                                                               |                                                                       |                                           |                                                                       |                                   |
| * 密码<br>* 密码确认                                                     |                                                                       |                                           |                                                                       |                                   |
| * 密码<br>* 密码确认<br>* 姓名                                             |                                                                       |                                           |                                                                       |                                   |
| * 密码<br>* 密码确认<br>* 姓名<br>* 证件类型                                   | 居民身份证                                                                 |                                           | 中国大陆地区用户推荐设置居民身份证。                                                    |                                   |
| * 密码<br>* 密码确认<br>* 姓名<br>* 证件类型<br>* 证件号码                         | 居民身份证                                                                 |                                           | 中国大陆地区用户推荐设置居民身份证。                                                    |                                   |

注意:

(1)请牢记本人的用户名(一般为手机号)、密码和邮箱,以便随时查询学籍信息及毕业学历信息。

(2)因学校没有对学生用户的管理权限,如忘记用户名或密码,请按 网上提示的操作方式找回用户名和密码。

■ 注册成功后,出现如下页面:

| da |                                                  |
|----|--------------------------------------------------|
|    | 欢迎注册学信网账号                                        |
|    | ● 账号注册成功! 立即登录                                   |
|    | 我们已经向您的邮箱。""···································· |
|    | 还没有收到确认邮件?                                       |
|    | · 请登录您的邮箱,尝试到广告邮件、垃圾邮件目录里找找看; 或点击【重新发送检证邮件】      |
|    | • 了解如何把学信网的邮件列为白名单                               |
|    | ・【修改安全邮箱】                                        |

三.登录学信档案

|         |                        |                                        | REAR |     | 登录<br>请使用 学信网账号 进行登录 |
|---------|------------------------|----------------------------------------|------|-----|----------------------|
|         | 7                      | 7                                      |      |     | ▲ 手机号/身份证号/邮箱        |
|         |                        | ar 10930                               | 75%  | م ر | 日密码                  |
|         |                        | •••••••••••••••••••••••••••••••••••••• |      |     | 登录                   |
| AP VION | a and<br>an and an and |                                        |      |     | 找回用户名 找回密码 注册        |
|         |                        | •                                      | 1    |     | ○ 微信登录               |
|         |                        |                                        |      |     | 美国国家地理学习 ****        |

Copyright © 2003-2018 学信网 All Rights Reserved

■ 登录成功后,点击"高等教育信息"查询学籍

|                     | 首页高等教育信息            | 在线验证报告 学历与成绩认证         | 国际合作申请 调查/投票            | 职业测评 新职业 ⑧ 个人中心 •    |
|---------------------|---------------------|------------------------|-------------------------|----------------------|
| 高等教育信息              | 在线验证报告     查看 申请    | ■三<br>学历与成绩认证<br>查看 绑定 | 留学报告传输<br>查看 发送报告 英文翻译件 | /∗ ∑ min<br>a²+b²=c² |
| 上<br>毕业证书图像校对<br>校对 | omer<br>新职业<br>求职招聘 | 学校満徳度<br>参与投票          |                         | 点击进入数学能力频评           |

## ■核对所有个人信息及照片无误后,填写两个评价表即可。

| 5科-河南农业大学-电 | 子信息工程     | 1. 核对以下所有信息 |       | 查看该学籍的在线验证指   | 专业推荐         累计投票 5372           您尚未推荐专业                                                                                                    |
|-------------|-----------|-------------|-------|---------------|----------------------------------------------------------------------------------------------------|
| -           | 姓名:       | 1<br>12 - 2 | 性别:   | 男             | 我要推荐                                                                                                    |
|             | 出生日期:     | 2000年 7 日   | 民族:   | 汉族            | 专业满意度 累计投票 512                                                                                                    |
| 1           | 证件号码:     | 4 71        | 学校名称: | 河南农业大学 2. 完成以 | 综合 3.8 办学条件 3.6<br>以下评价 新业 3.6 教学质量 3.7                                                                                                    |
|             | 层次:       | 本科          | 专业:   | 电子信息工程        | 我要评价                                                                                                    |
| 录取照片        | 学制:       | 4 年         | 学历类别: | 普通            | 12101                                                                                                    |
|             | 学习形式:     | 普通全日制       | 分院:   | 机电工程学院        | ■ 12101 ■ 12101 ■ |
|             | 系(所、函授站): | 机电工程学院      | 到班级:  | 电信18-1        | 我要评价                                                                                                    |
|             | 学号:       | 18          | 入学日期: | 2018年09月01日   |                                                                                                    |
|             | 预计毕业日期:   | 2022年07月01日 | 学籍状态: | 在籍(注册学籍)      | 各省市图像采集单位                                                                                                    |
| 学历照片        |           |             |       |               | 📞 联系方式                                                                                                    |

| 河南农业大学<br>                             |              |           |          |           |              |           |
|----------------------------------------|--------------|-----------|----------|-----------|--------------|-----------|
| 综合满意度                                  | 办学条件满        | 意度        | 教学质量     | 满意度       | 就业流          | 满意度       |
| 电子信息工程                                 | 电子信息工程       | Ŧ         | 电子信      | 息工程       | 电子信          | 息工程       |
| 3.8                                    | 3.6          | )         | 3.       | 7         | 3            | .6        |
| *                                      | 5*           | 40人       | 5*       | 42人       | 5*           | 41人       |
| ★ <u></u> 39人                          | 3 *          | 44人       | 3*       | 38人       | 3 ★ 🗕        | 40人       |
| ★ ———————————————————————————————————— | 2 *          | 14人<br>7人 | 2★       | 12人<br>7人 | 2 <b>* -</b> | 6人<br>12人 |
| 的满意度: ★ ★ ★ ★ ★                        | 我的满意度: ★ ★ 🤊 | ***       | 我的满意度: ★ | ****      | 我的满意度: ★     | ****      |
| 的理由:                                   | 我的理由:        |           | 我的理由:    |           | 我的理由:        |           |
| 未填写理由                                  | 未填写理         | ٢         | 未填写      | £⊈ (\$    | 未填写          | 5 €¥ (±)  |
| 修改理由                                   | 修改理由         |           | 修改理由     |           | 修改理由         |           |

一 完成 一

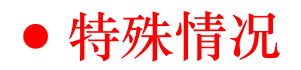

一、 若注册过程中出现手机号已经注册过的情况

|               | 欢迎注册学信网账号                          | 已有学信网账号    | 立即登录 |
|---------------|------------------------------------|------------|------|
| 注册成功后可以使用中国研究 | 主招生信息网、阳光高考、学信档案、全国征兵网提供的服务。       | (什么是学信网账号? | 了解更多 |
| 手机号 *         | 手机号码已被注册                           |            |      |
| 您可以用)         | : 1. 用该手机号登录 2. 用手机找回密码 3. 🗏 继续注册? | (选择继续注册旧账号 | 将不可  |

1.如果确认是学生本人注册过的,选以上三种方式均可。

2.如果并非本人注册过的,选"3.继续注册"(见上图)。

二、身份证号已经注册过的,请选择"我要重新注册"(如下图)。

| *密码确认                                                            |                                                                                                    |                                                                                                    |
|------------------------------------------------------------------|----------------------------------------------------------------------------------------------------|----------------------------------------------------------------------------------------------------|
| *姓名                                                              |                                                                                                    |                                                                                                    |
| *证件类型                                                            | 居民身份证                                                                                                    | ▼ 中国大陆地区用户推荐设置居民身份证。                                                                                                    |
| *证件号码                                                            | 414                                                                                                    | (正件号码已被注册                                                                                                    |
| 键示:如果道                                                           | 选择"我要重新注册",管理员审核后                                                                                                    | 部正件号码关联的旧账号将被注销掉,旧账号将不能使                                                                                                    |
| 征兵、研招排                                                           | 段名。                                                                                                    |                                                                                                    |
|                                                                  |                                                                                                    |                                                                                                    |
| ● 找要重新注册<br>如果您用过 图                                              | 四月月月日日日日日日日日日日日日日日日日日日日日日日日日日日日日日日日日日日                                                                                 | 正报名 可使用原账号登录                                                                                                    |
| 《找要重新注册如果您用过 图如果您忘记了》                                            | 77<br>【像校对、学信档案、兵役登记/应行<br>注册信息,可以尝试 <u>找回密码</u> 、找                                                                    | 正报名 可使用原账号登录<br>回用户名                                                                                                    |
| ★我要重新注册<br>如果您用过 图<br>如果您忘记了?<br>安全邮箱                            | 四<br>慢校对、学信档案、兵役登记/应行<br>注册信息,可以尝试 <u>找回密码</u> 、 <u>找</u><br>@qq.com                                                   | <u>正报名</u> 可使用原账号登录<br><u> 適用户名</u><br>请设定一个安全邮箱 忘记密码时可通过此邮箱找回密码。                                                                                                    |
| < 我要重新注册<br>如果您用过 图<br>如果您忘记了〉<br>安全邮箱                           | 四<br> 像校对、学信档室、兵役登记/应行<br>注册信息,可以尝试 <u>找回密码、找</u><br>@qq.com<br>请牢记您设置的密保问题及答案,                                        | 正报名 可使用原账号登录<br><u> 適用户名</u><br>请设定一个安全邮箱 忘记密码时可通过此邮箱找回密码。<br>以便于您忘记密码时通过此"密张问题、答案"找回密码。                                                                                                    |
| ◆我要重新注册<br>如果您用过 图<br>如果您忘记了〉<br>安全邮箱<br>密保问题1                   | 四<br>慢性效效、学信档案、 <u>兵役登记/应初</u><br>注册信息,可以尝试 <u>找回密码</u> 、找<br>@qq.com<br>请牢记您设置的密保问题及答案,<br>您母亲的姓名是?                   | 正报名 可使用原账号登录<br>回用户名 请设定一个安全邮箱 忘记密码时可通过此邮箱找回密码。 以便于您忘记密码时通过此"密保问题、答案"找回密码。 ▼ 答案 <b>李爱青</b>                                                                                                    |
| ★我要重新注册<br>如果您用过图<br>如果您忘记了》<br>安全邮箱<br>密保问题1<br>密保问题2           | 四<br>隆拉对、学信档案、 <u>兵役登记/应征</u><br>注册信息,可以尝试 <u>找回密码</u> 、找<br>@qq.com<br>请牢记您设置的密保问题及答案,<br>您母亲的姓名是?<br>您父亲的姓名是?        | 正报名 可使用原账号登录<br>测用户名 请设定一个安全邮箱 忘记密码时可通过此邮箱找回密码。 以便于您忘记密码时通过此"密保问题、答案"找回密码。 ▼ 答案 <b>季爰青</b> ▼ 答案 <b>季爰青</b> ▼ 答案 <b>季爰青</b>                                                                                  |
| ★我要重新注册<br>如果您用过图<br>如果您忘记了》<br>安全邮箱<br>密保问题1<br>密保问题2<br>密保问题3  | 四<br>達                                                                                                    | 正报名       可使用原账号登录         適用户名       请设定一个安全邮箱/忘记密码时可通过此邮箱找回密码。         以便于您忘记密码时通过此"密保问题、答案"找回密码。         ● 答案 <b>季爱青</b> ● 答案 <b>郭竹彦</b> ● 答案 <b>郭竹彦</b> ● 答案 <b>邓文俊</b>                                 |
| < 我要重新注册<br>如果您用过图<br>如果您忘记了》<br>安全邮箱<br>密保问题1<br>密保问题2<br>密保问题3 | 四<br>達粉信息,可以尝试 <u>找回密码</u> 、找<br>@qq.com<br>请牢记您设置的密保问题及答案,<br>您母亲的姓名是?<br>您父亲的姓名是?<br>对您影响最大的人名字是?<br>愛 我已阅读并同意"服务条款" | 正提名       可使用原账号登录         適用户名       请设定一个安全邮箱/忘记密码时可通过此邮箱找回密码。         以便于您忘记密码时通过此"密呢问题、答案"找回密码。         ● 答案 <b>季爱青</b> ● 答案 <b>第七彦</b> ● 答案 <b>第七彦</b> ● 答案 <b>第七彦</b> ● 答案 <b>第七彦</b> ● 答案 <b>第七彦</b> |

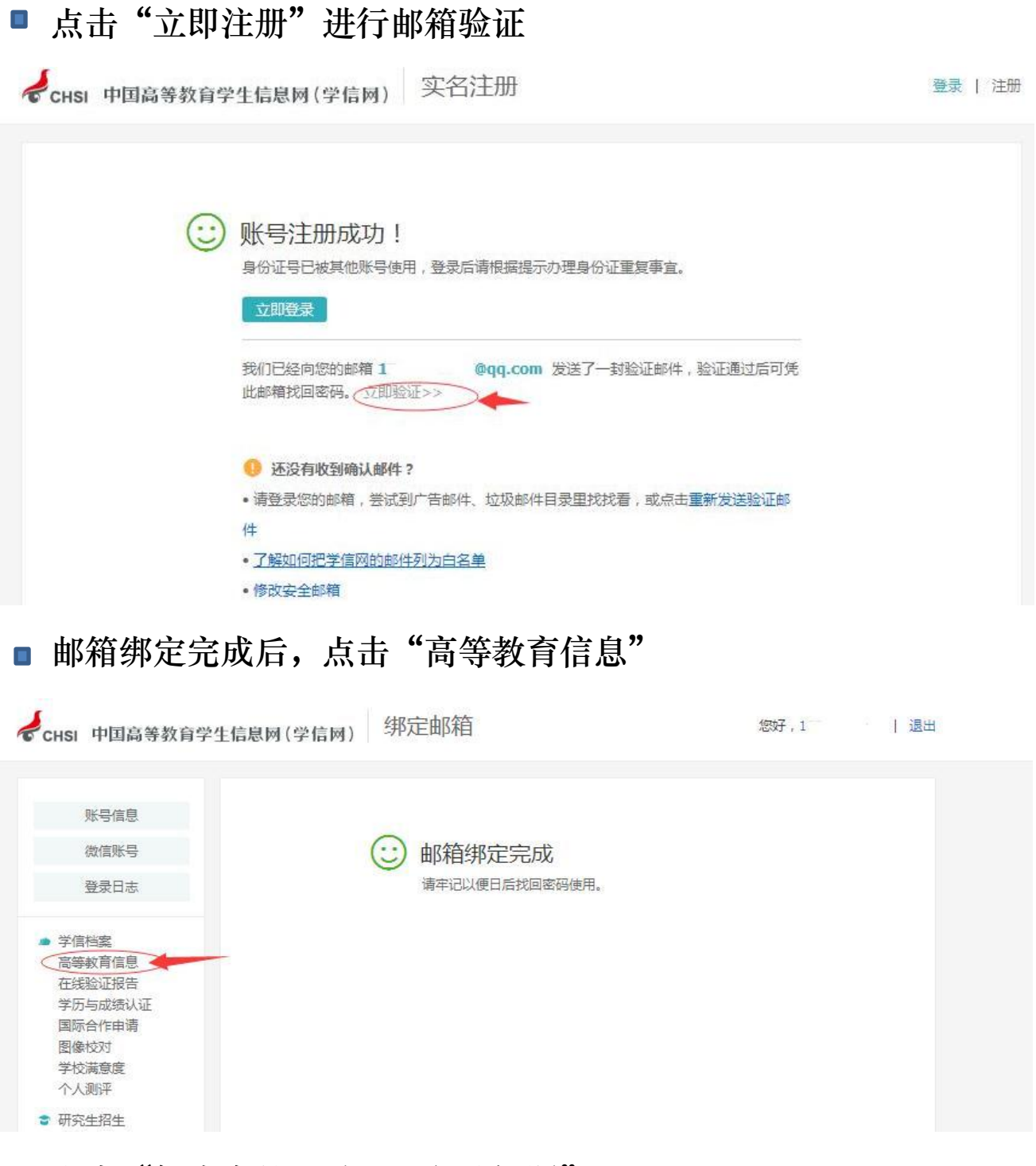

#### ■ 点击"解决身份证号码重复的问题"

| )  | 首页 高等教育 | 言息 在线验证报告 | 学历与成绩认证  | 国际合作申请  | 调查/投票 | 职业测评 | 新职业 | ⑧ 个人中心 ◄ |
|----|---------|-----------|----------|---------|-------|------|-----|----------|
| J. |         | 您的账号存在    | 王身份证号码重复 | 1的问题,不能 | 访问学信相 | 当案。  |     |          |

### ■ 建议选择"途径3 提供学籍或学历信息"进行验证

| CHSI 中国高等教育学生信息网                                                          | (学信网) 解决身份证号重复                                                                                                    | 您好,1 退出                  |
|---------------------------------------------------------------------------|----------------------------------------------------------------------------------------------------|--------------------------|
| 用户名:1、~~    证件号:  。                                                       | 手机号:2011年1月1日                                                                                                    |                          |
| 途径1 上传手                                                                   | 持身份证照 途径2 大学同班同学协助 途径3                                                                                                    | 提供学籍或学历信息                |
| 学籍或学历信息核对正确后<br>如果您另有其他账号, 语慣更<br>注销账号会暂时影响您原填<br>"院校名称<br>"学号<br>入学年份    | 将会注销使用了您当前证件号码的其他账号;<br>此操作;<br>研招推免、统考、自主招生、兵役登记/应征报名<br>主: 个身份证,最多只能通过此种方式解决身份<br>③ 在校生学籍信息验证 ④ 毕业生学历信息验证<br>河南农业大学<br>180. | 3的信息操作。<br>6证重复 3 次<br>证 |
| <b>二</b><br>二<br>二<br>二<br>二<br>二<br>二<br>二<br>二<br>二<br>二<br>二<br>二<br>二 | 本科 •                                                                                                    |                          |
|                                                                           | 确定                                                                                                    |                          |

## ■ 完成填写后,直接进入"高等教育信息"进行核对信息

| 影思信自     |   |                |                                         |        |
|----------|---|----------------|-----------------------------------------|--------|
|          | J | 账号完善度          | 100%                                    | 61 - C |
| 微信账号     | Z | 建议您完善学信网账号     | 信息,以便于进行研招推免/统考、自主招生、兵役登记/应征报名、大创网等系统的  | \$     |
| 登录日志     | 幸 | 目关操作。          |                                         |        |
| 学信档案     | 0 | 学信网账号          | r ·                                     | 修改     |
| 在线验证报告   |   |                | ******                                  | 15-21- |
| 学历与成绩认证  |   |                |                                         | 19kX   |
| 图像校对     | 0 | 姓名             |                                         | 修改     |
| 学校满意度    |   |                |                                         |        |
| 个人测评     | 0 | 国籍/地区          | 中国大陆                                    | 修改     |
| 研究生招生    |   |                |                                         |        |
| 征兵报名     | ~ | 111+곳요/ 111+중명 | 中华人民共和国后民身切证 4 4                        |        |
| 高考自主招生   | 0 | 手机号(已绑定)       | 1 **** .2 (仅绑定大陆地区手机的用户可进行图像校对、学籍/学历核验) | 修改     |
| 港澳台研究生招生 |   |                |                                         |        |
| 大创网      | 0 | 安全邮箱(已绑        | 1 ***@qq.com                            | 修改     |
|          |   |                |                                         |        |

### 三、注册成功后未查询到学籍信息

|              | 根据您实名注册时提供的姓名和证件号码,没有找到您的学籍信息。   |
|--------------|----------------------------------|
|              | 学籍查询范围                           |
| 9            |                                  |
| ~            |                                  |
| ☆ 该怎么办?      |                                  |
| 1.请点击【我还有学籍没 | 显示出来】,尝试自行绑定。                    |
| 2.确认您实名注册时提供 | 的姓名和证件号码是否与学校注册信息一致,若不一致,请分情况处理。 |
| 姓名:💴 🚺修改     | 生名]                              |
| 证件号码:        | 【用正确的证件号码重新注册】                   |
|              |                                  |

1.注册的时候姓名输入错误,直接"修改姓名"(见上图)。
 2.身份证号输入错误的,重新注册。